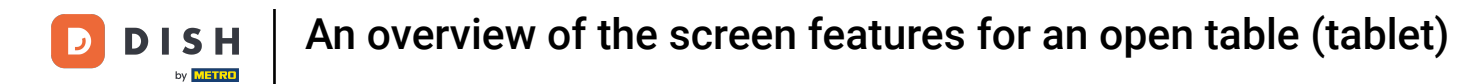

Welcome to the DISH POS app. In this tutorial, we give you an overview of the screen features.

| ≡ D I S      | нроз <b>* Tal</b>     | ble 10           | (                      | FOOD DRINKS OTHER  | ۍ ۶ 🗜           |
|--------------|-----------------------|------------------|------------------------|--------------------|-----------------|
| *Cappuccino  | 0                     | x1 3.            | 20 3.20                | Hot Drinks         | Special Coffees |
| *Latte Coffe | e                     | x1 3.            | 95 3.95                | Cappuccino         | Café Rish       |
|              |                       |                  |                        | <br>Espresso       | –<br>Bête. Café |
|              |                       |                  |                        | Coffee             | Café Espagnol   |
|              |                       |                  |                        | Doppio             | Café Italien    |
|              |                       |                  |                        | Latte Coffee       | Café Français   |
|              | Input                 | To               | otal amount            | Latte Macchiato    | Café Bailey     |
| $\odot$      |                       |                  | 7.15                   | Espresso Macchiato |                 |
| Discount     | G<br>Split order<br>8 | Description<br>9 | イム<br>Customers<br>+/- | Теа                | Softdrinks      |
| 4            | 5                     | 6                | GIFTCARD €             | Tap Beers          | Whiskey         |
| 1            | 2                     | 3                | INVOICE €              | Bottle of Beers    | Foreign spirits |
| 0            | 00                    |                  | CASH €                 | Cognac             | Wines           |

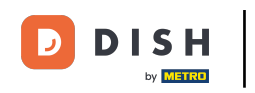

# • To open product related features, tap on the item's name.

| ≡ DIS        | нроз <b>* Tal</b> | ble 10           | ¢               | FOOD DRINKS OTHER  | 5 Q :           |
|--------------|-------------------|------------------|-----------------|--------------------|-----------------|
| *Cappuccino  | >                 | x1 3             | 20 3.20         | Hot Drinks         | Special Coffees |
| *Latte Coffe | e                 | x1 3             | 95 3.95         | Cappuccino         | Café Rish       |
|              |                   |                  |                 | Espresso           | Bête. Café      |
|              |                   |                  |                 | Coffee             | Café Espagnol   |
|              |                   |                  |                 | Doppio             | Café Italien    |
|              |                   |                  |                 | Latte Coffee       | Café Français   |
|              | Input             | T                | otal amount     | Latte Macchiato    | Café Bailey     |
| $\sim$       |                   | =                | 7.15 🗸          | Espresso Macchiato |                 |
| Discount     | Split order       | )<br>Description | کم<br>Customers |                    |                 |
| 7            | 8                 | 9                | +/-             | Теа                | Softdrinks      |
| 4            | 5                 | 6                | GIFTCARD €      | Tap Beers          | Whiskey         |
| 1            | 2                 | 3                | INVOICE €       | Bottle of Beers    | Foreign spirits |
| 0            | 00                |                  | CASH €          | Cognac             | Wines           |

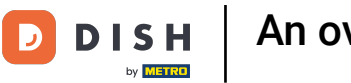

# 1 They are then displayed below the selected item.

| ≡ D I S         | нроз <b>* Ta</b> l | ble 10                | ¢               | FOOD DRINKS OTHER  | 5 ¢ €           |
|-----------------|--------------------|-----------------------|-----------------|--------------------|-----------------|
| *Cappuccino     |                    | x1 3.1                | 20 3.20         | Hot Drinks         | Special Coffees |
| ti ette Oeffe   | Note Ex            | 11 💭<br>tra Mix Items |                 | Cappuccino         | Café Rish       |
| *Latte Corre    | e                  | x1 3.9                | 95 3.95         | Espresso           | Bête. Café      |
|                 |                    |                       |                 | Coffee             | Café Espagnol   |
|                 |                    |                       |                 | Doppio             | Café Italien    |
|                 |                    |                       |                 | Latte Coffee       | Café Français   |
| <u> </u>        | Input              | To                    | tal amount      | Latte Macchiato    | Café Bailey     |
| $\sim$          |                    |                       | 7.15 🗸          | Espresso Macchiato |                 |
| (%)<br>Discount | Split order        | Description           | کے<br>Customers |                    |                 |
| 7               | 8                  | 9                     | +/-             | Теа                | Softdrinks      |
| 4               | 5                  | 6                     | GIFTCARD €      | Tap Beers          | Whiskey         |
| 1               | 2                  | 3                     | INVOICE €       | Bottle of Beers    | Foreign spirits |
| 0               | 00                 |                       | ି<br>CASH €     | Cognac             | Wines           |

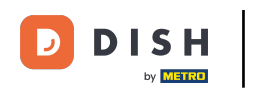

#### • Tap on the information of an item to open the respective functions.

| ≡ D I S         | нроs *Ta    | ble 10      | ¢               | FOOD DRINKS OTHER  | ÷ ۶ 🗜           |
|-----------------|-------------|-------------|-----------------|--------------------|-----------------|
| *Cappuccino     | 0           | x1 3.       | 20 3.20         | Hot Drinks         | Special Coffees |
| the the Deffe   | Note E      | 1 C         |                 | Cappuccino         | Café Rish       |
| *Latte Corre    | e           | x1 3.       | 95 3.95         | Espresso           | Bête. Café      |
|                 |             |             |                 | Coffee             | Café Espagnol   |
|                 |             |             |                 | Doppio             | Café Italien    |
|                 |             |             |                 | Latte Coffee       | Café Français   |
| <u> </u>        | Input       | To          | otal amount     | Latte Macchiato    | Café Bailey     |
| $\sim$          | ×           |             | 7.15 🗸          | Espresso Macchiato |                 |
| (%)<br>Discount | Split order | Description | کے<br>Customers |                    |                 |
| 7               | 8           | 9           | +/-             | Теа                | Softdrinks      |
| 4               | 5           | 6           | GIFTCARD €      | Tap Beers          | Whiskey         |
| 1               | 2           | 3           | INVOICE €       | Bottle of Beers    | Foreign spirits |
| 0               | 00          |             | CASH €          | Cognac             | Wines           |

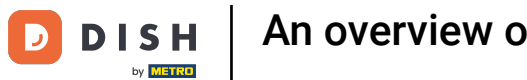

# 1 They are then displayed below the selected item.

| ≡ D I S         | нроз <b>* Ta</b> l | ble 10           |                 | FOOD DRINKS OTHER  | ÷ ۶ 🗜           |
|-----------------|--------------------|------------------|-----------------|--------------------|-----------------|
| *Cappuccino     | 0                  | x1 3.            | 20 3.20         | Hot Drinks         | Special Coffees |
| +<br>More       | Less Cha           | nge Discount     | Remove          | Cappuccino         | Café Rish       |
|                 | e                  | x1 3.            | 95 3.95         | Espresso           | Bête. Café      |
|                 |                    |                  |                 | Coffee             | Café Espagnol   |
|                 |                    |                  |                 | Doppio             | Café Italien    |
|                 |                    |                  |                 | Latte Coffee       | Café Français   |
|                 | Input              | To               | tal amount      | Latte Macchiato    | Café Bailey     |
| $\sim$          |                    |                  | 7.15 🗸          | Espresso Macchiato |                 |
| (%)<br>Discount | G<br>Split order   | )<br>Description | کے<br>Customers |                    |                 |
| 7               | 8                  | 9                | +/-             | Теа                | Softdrinks      |
| 4               | 5                  | 6                | GIFTCARD €      | Tap Beers          | Whiskey         |
| 1               | 2                  | 3                | INVOICE €       | Bottle of Beers    | Foreign spirits |
| 0               | 00                 |                  | CASH €          | Cognac             | Wines           |

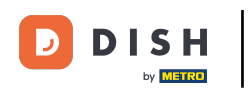

#### • Long press an item to enable the multi select.

| ≡ D I S         | нроз <b>* Tal</b> | ble 10      | ¢               | FOOD DRINKS OTHER  | ÷ ۶ 🗜           |
|-----------------|-------------------|-------------|-----------------|--------------------|-----------------|
| *Cappuccino     | 0                 | x1 3.       | 20 3.20         | Hot Drinks         | Special Coffees |
| *Latte Coffe    | e                 | x1 3.       | 95 3.95         | Cappuccino         | Café Rish       |
|                 |                   |             |                 | Espresso           | Bête. Café      |
|                 |                   |             |                 | Coffee             | Café Espagnol   |
|                 |                   |             |                 | Doppio             | Café Italien    |
|                 |                   |             |                 | Latte Coffee       | Café Français   |
|                 | Input             | T           | otal amount     | Latte Macchiato    | Café Bailey     |
| $\sim$          |                   |             | 7.15 🗸          | Espresso Macchiato |                 |
| (%)<br>Discount | Split order       | Description | کے<br>Customers |                    |                 |
| 7               | 8                 | 9           | +/-             | Теа                | Softdrinks      |
| 4               | 5                 | 6           | GIFTCARD €      | Tap Beers          | Whiskey         |
| 1               | 2                 | 3           | INVOICE €       | Bottle of Beers    | Foreign spirits |
| 0               | 00                |             | CASH €          | Cognac             | Wines           |

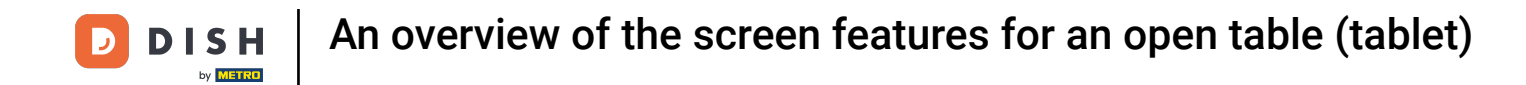

• You then can select multiple items and decide if you like to adjust the amount of them, assign a discount or remove them from the order.

| ≡ D I S      | н pos <b>* Tal</b> | ble 10      | ¢               | FOOD DRINKS OTHER  | ÷ ۶ 🗜           |
|--------------|--------------------|-------------|-----------------|--------------------|-----------------|
| *Cappuccino  | D                  | x1 3.       | 20 3.20         | Hot Drinks         | Special Coffees |
| *Latte Coffe | e + (;             | x1 3.       | 95 3.95         | Cappuccino         | Café Rish       |
|              | More Disc          | ount Remove |                 | Espresso           | Bête. Café      |
|              |                    |             |                 | Coffee             | Café Espagnol   |
|              |                    |             |                 | Doppio             | Café Italien    |
|              |                    |             |                 | Latte Coffee       | Café Français   |
| <b>├</b> ──  | Input              | To          | otal amount     | Latte Macchiato    | Café Bailey     |
| $\sim$       |                    |             | 7.15 🗸          | Espresso Macchiato |                 |
| Discount     | Split order        | Description | کے<br>Customers |                    |                 |
| 7            | 8                  | 9           | +/-             | Теа                | Softdrinks      |
| 4            | 5                  | 6           | GIFTCARD €      | Tap Beers          | Whiskey         |
| 1            | 2                  | 3           | INVOICE €       | Bottle of Beers    | Foreign spirits |
| 0            | 00                 |             | CASH €          | Cognac             | Wines           |

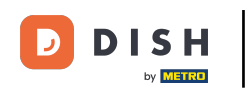

#### Use the input field to enter the amount that was given you by the guest.

| ≡ DIS        | нроз <b>* Ta</b> l | ble 10              | ¢               | FOOD DRINKS OTHER  | ÷ ۶ 🗜           |
|--------------|--------------------|---------------------|-----------------|--------------------|-----------------|
| *Cappuccino  | 0                  | x1 3.2              | 0 3.20          | Hot Drinks         | Special Coffees |
| *Latte Coffe | e                  | x1 3.9              | 5 3.95          | Cappuccino         | Café Rish       |
|              |                    |                     |                 | –<br>Espresso      | –<br>Bête. Café |
|              |                    |                     |                 | Coffee             | Café Espagnol   |
|              |                    |                     |                 | Doppio             | Café Italien    |
|              |                    |                     |                 | Latte Coffee       | Café Français   |
|              | Input              | To                  | tal amount      | Latte Macchiato    | Café Bailey     |
|              | 10 🗵               |                     | 7.15            | Espresso Macchiato |                 |
| Discount     | ھ<br>Split order   | ریے)<br>Description | උડ<br>Customers |                    |                 |
| 7            | 8                  | 9                   | +/-             | Теа                | Softdrinks      |
| 4            | 5                  | 6                   | GIFTCARD €      | Tap Beers          | Whiskey         |
| 1            | 2                  | 3                   | INVOICE €       | Bottle of Beers    | Foreign spirits |
| 0            | 00                 |                     | ີ<br>GASH €     | Cognac             | Wines           |

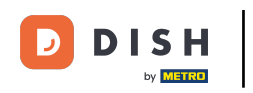

# • To select a payment method, use one of the given options.

| ≡ D I S      | HPOS *Ta    | ble 10      | ¢               | FOOD DRINKS OTHER  | ÷ ۶ 🗜           |
|--------------|-------------|-------------|-----------------|--------------------|-----------------|
| *Cappuccino  | 0           | x1 3        | .20 3.20        | Hot Drinks         | Special Coffees |
| *Latte Coffe | e           | x1 3        | .95 3.95        | Cappuccino         | Café Rish       |
|              |             |             |                 | Espresso           | Bête. Café      |
|              |             |             |                 | Coffee             | Café Espagnol   |
|              |             |             |                 | Doppio             | Café Italien    |
|              |             |             |                 | Latte Coffee       | Café Français   |
|              | Input       | т           | otal amount     | Latte Macchiato    | Café Bailey     |
| 0            | 10 🗵        |             | 7.15            | Espresso Macchiato |                 |
| Discount     | Split order | Description | 주국<br>Customers | Tee                | Catterinka      |
| 7            | 8           | 9           | +/-             | 164                | SUITUINIKS      |
| 4            | 5           | 6           | GIFTCARD €      | Tap Beers          | Whiskey         |
| 1            | 2           | 3           | INVOICE €       | Bottle of Beers    | Foreign spirits |
| 0            | 00          |             | ୍ବି<br>CASH €   | Cognac             | Wines           |

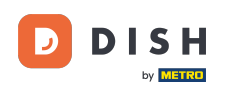

An overview of the screen features for an open table (tablet)

A pop-up will appear asking you how you want to handle the excess payment. You can choose between giving it back as change, keep it as tip, keep only a certain amount as tip and to continue later with the excess payment.

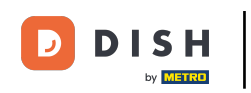

|  |                      |                                | Progal Coffees |  |  |  |  |
|--|----------------------|--------------------------------|----------------|--|--|--|--|
|  | Excess paymen        |                                | afé Rish       |  |  |  |  |
|  | Change € 2,85        | Change € 2,85                  |                |  |  |  |  |
|  | Tip € 2,85           | Tip € 2,85                     |                |  |  |  |  |
|  | Decide later (keep o | Decide later (keep order open) |                |  |  |  |  |
|  |                      | Cancel                         | é Français     |  |  |  |  |
|  | Total amount         | Latte Macchiato                | Café Balley    |  |  |  |  |
|  |                      |                                |                |  |  |  |  |
|  |                      |                                |                |  |  |  |  |
|  |                      |                                |                |  |  |  |  |
|  |                      |                                |                |  |  |  |  |
|  |                      |                                |                |  |  |  |  |
|  |                      |                                |                |  |  |  |  |

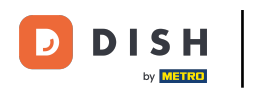

# • To confirm an order, tap on the Total amount field.

| ≡ D I S      | нроз <b>* Ta</b> l | ble 10           | ¢               | FOOD DRINKS OTHER  | ÷ २ €           |
|--------------|--------------------|------------------|-----------------|--------------------|-----------------|
| Cappuccino   |                    | x1 3.            | 20 3.20         | Hot Drinks         | Special Coffees |
| Latte Coffee |                    | x1 3.            | 95 3.95         | Cappuccino         | Café Rish       |
|              |                    |                  |                 | Espresso           | Bête. Café      |
|              |                    |                  |                 | Coffee             | Café Espagnol   |
|              |                    |                  |                 | Doppio             | Café Italien    |
|              |                    |                  |                 | Latte Coffee       | Café Français   |
|              | Input              | Te               | otal amount     | Latte Macchiato    | Café Bailey     |
| $\sim$       | 10 🗵               |                  | 7.15 🗸          | Espresso Macchiato |                 |
| Discount     | Split order        | )<br>Description | کے<br>Customers |                    |                 |
| 7            | 8                  | 9                | +/-             | Теа                | Softdrinks      |
| 4            | 5                  | 6                | GIFTCARD €      | Tap Beers          | Whiskey         |
| 1            | 2                  | з                | INVOICE €       | Bottle of Beers    | Foreign spirits |
| 0            | 00                 |                  | CASH €          | Cognac             | Wines           |

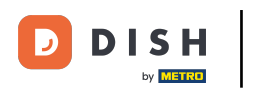

#### A light gray article means an article is confirmed.

| ≡ D I S      | нроз <b>* Ta</b> l | ble 10      | (           | FOOD DRINKS OTHER  | ÷ २ €           |
|--------------|--------------------|-------------|-------------|--------------------|-----------------|
| Cappuccino   |                    | x1 3.       | 20 3.20     | Hot Drinks         | Special Coffees |
| Latte Coffee |                    | x1 3.       | 95 3.95     | Cappuccino         | Café Rish       |
|              |                    | x1 2        | 90 2.90     | Espresso           | Bête. Café      |
|              |                    |             |             | Coffee             | Café Espagnol   |
|              |                    |             |             | Doppio             | Café Italien    |
|              |                    |             |             | Latte Coffee       | Café Français   |
| <u> </u>     | Input              | T T         | otal amount | Latte Macchiato    | Café Bailey     |
| 0            |                    | =           | 10.05 🗸     | Espresso Macchiato |                 |
| Discount     | Split order        | Description | Customers   |                    |                 |
| 7            | 8                  | 9           | +/-         | Теа                | Softdrinks      |
| 4            | 5                  | 6           | GIFTCARD €  | Tap Beers          | Whiskey         |
| 1            | 2                  | 3           | INVOICE €   | Bottle of Beers    | Foreign spirits |
| 0            | 00                 |             | CASH €      | Cognac             | Wines           |

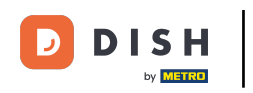

#### Long press the total amount to go to the payment detail screen.

| ≡ DIS              | нроз <b>* Ta</b> l | ble 10      | (               | FOOD DRINKS OTHER  | ÷ ۶ 🗜           |  |  |  |  |
|--------------------|--------------------|-------------|-----------------|--------------------|-----------------|--|--|--|--|
| Cappuccino         |                    | x1 3.       | 20 3.20         | Hot Drinks         | Special Coffees |  |  |  |  |
| Latte Coffee       | 2                  | x1 3.       | 95 3.95         | Cappuccino         | Café Rish       |  |  |  |  |
| *Espresso x1 2.90  |                    | 90 2.90     | Espresso        | Bête. Café         |                 |  |  |  |  |
|                    |                    |             |                 | Coffee             | Café Espagnol   |  |  |  |  |
|                    |                    |             |                 | Doppio             | Café Italien    |  |  |  |  |
|                    |                    |             |                 | Latte Coffee       | Café Français   |  |  |  |  |
| Input Total amount |                    |             | otal amount     | Latte Macchiato    | Café Bailey     |  |  |  |  |
|                    |                    |             | 10.05 🗸         | Espresso Macchiato |                 |  |  |  |  |
| Discount           | G<br>Split order   | Description | 주석<br>Customers |                    |                 |  |  |  |  |
| 7                  | 8                  | 9           | +/-             | lea                | Softdrinks      |  |  |  |  |
| 4                  | 5                  | 6           | GIFTCARD €      | Tap Beers          | Whiskey         |  |  |  |  |
| 1                  | 2                  | 3           | INVOICE €       | Bottle of Beers    | Foreign spirits |  |  |  |  |
| 0                  | 00                 |             | CASH €          | Cognac             | Wines           |  |  |  |  |

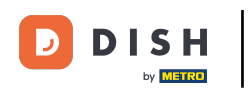

# • To then check out, select a payment method.

| ≡ ріян Pos Table 10 |    |      |       |            |            |   | ∽ ⊖ :     |
|---------------------|----|------|-------|------------|------------|---|-----------|
| Cappuccino          | x1 | 3.20 | 3.20  | <b>3</b> 1 | CASH €     | 2 | INVOICE € |
| Latte Coffee        | x1 | 3.95 | 3.95  |            | GIFTCARD € |   |           |
| Espresso            | x1 | 2.90 | 2.90  |            |            |   |           |
|                     |    |      |       |            |            |   |           |
|                     |    |      |       |            |            |   |           |
|                     |    |      |       |            |            |   |           |
|                     |    |      |       |            |            |   |           |
|                     |    |      |       |            |            |   |           |
|                     |    |      |       |            |            |   |           |
|                     |    |      |       |            |            |   | ~         |
|                     |    |      |       | 7          | 8          | 9 |           |
|                     |    |      |       | 4          | 5          | 6 | c<br>(X)  |
| ٢                   |    |      | 10.05 | 0          | 00         |   |           |

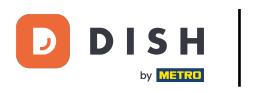

That's it. You completed the tutorial and now have an overview of the screen features.

| ≡ ріянроз Table 10 |    |      |       |          |            |            | ¢<br>Ø    | : |
|--------------------|----|------|-------|----------|------------|------------|-----------|---|
| Cappuccino         | x1 | 3.20 | 3.20  | <u>-</u> | CASH €     | <b>A</b> 1 | INVOICE € |   |
| Latte Coffee       | x1 | 3.95 | 3.95  |          | GIFTCARD € |            |           |   |
| Espresso           | x1 | 2.90 | 2.90  |          |            |            |           |   |
|                    |    |      |       |          |            |            |           |   |
|                    |    |      |       |          |            |            |           |   |
|                    |    |      |       |          |            |            |           |   |
|                    |    |      |       |          |            |            |           |   |
|                    |    |      |       |          |            |            |           |   |
|                    |    |      |       |          |            |            |           |   |
|                    |    |      |       |          |            |            |           | ~ |
|                    |    |      |       | 7        | 8          | 9          | 0         |   |
|                    |    |      |       | 1        | 2          | 3          | X         |   |
| ٢                  |    |      | 10.05 | 0        | 00         |            |           |   |

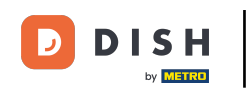

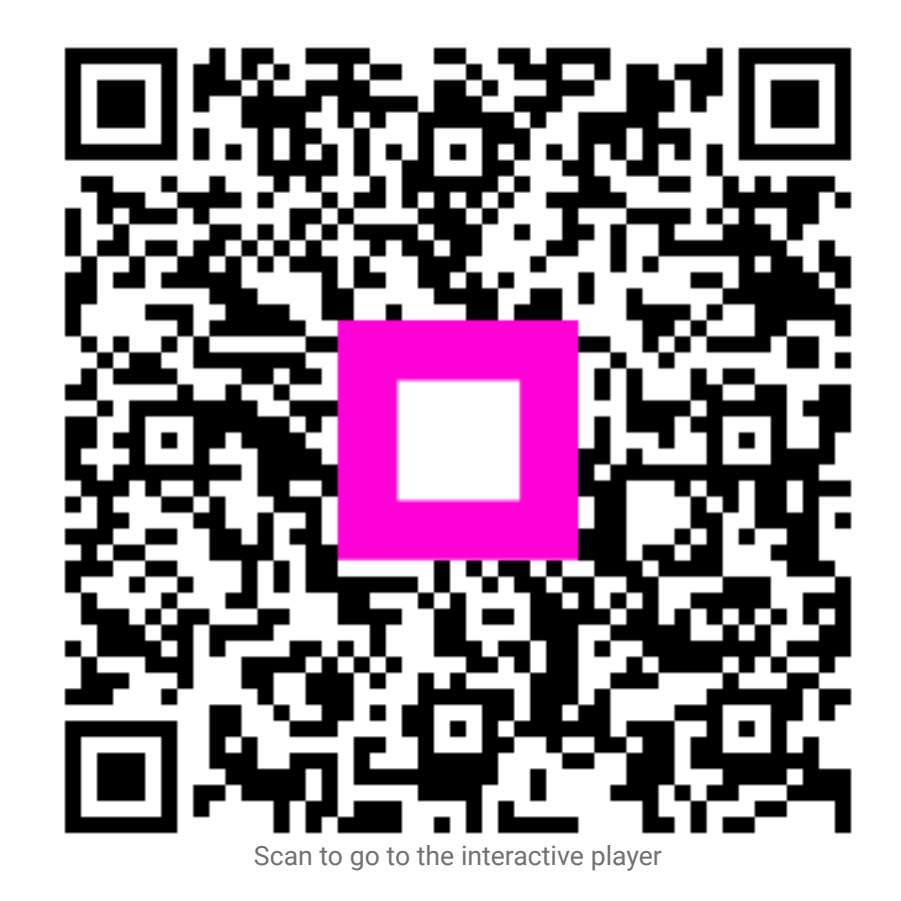